## SYSTEME DE DONNEES RADIO (RDS)

Votre système audio est équipé du RDS, un système de données radio qui permet au système audio de recevoir des informations supplémentaires en plus des signaux radios ordinaires.

Le RDS permet au système audio de recevoir les bulletins d'informations routières et d'actualités sur la bande FM. Le RDS permet également au système audio de syntoniser automatiquement des stations radio reliées au même réseau.

**Note** : Toutes les stations radio FM ne diffusent pas les données RDS. Si vous écoutez une station sans RDS, les fonctions RDS ne seront pas disponibles.

#### Sélection du RDS

Sur les systèmes audio standard, le RDS peut être activé ou désactivé, selon vos préférences. Pour ce faire, procédez comme suit.

- Sélectionnez la bande FM1, FM2 ou FMA et appuyez sur le bouton MENU pour afficher le menu.
- Dans ce menu, sélectionnez RDS à l'aide du bouton rotatif. ON ou OFF s'affiche alors selon que le mode AF est activé ou désactivé.
- **3.** Appuyez sur le bouton rotatif pour changer d'état.

L'état du RDS apparaît alors brièvement sur l'écran d'information.

# MODE REGIONAL (REG)

Lorsque vous traversez différentes zones de transmission radio, le système de données radio (RDS) syntonise automatiquement la radio sur le signal le plus puissant. Le mode régional, fonction du RDS, évite que le système ne syntonise une autre station radio locale avec un signal plus puissant. Lorsque cette fonction est activée, vous restez syntonisé sur votre station radio locale.

#### Mode régional – Système audio haut de gamme

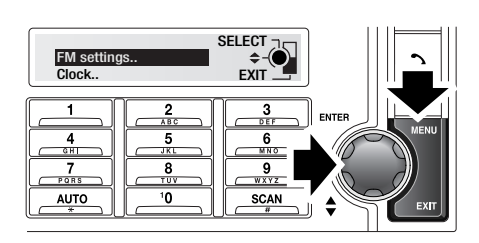

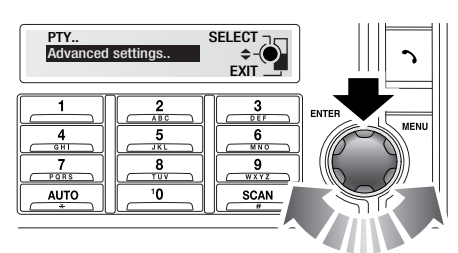

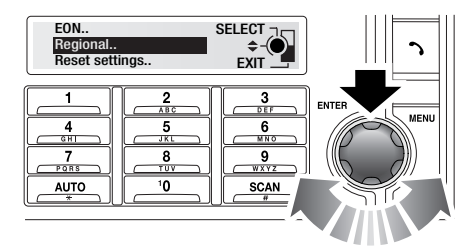

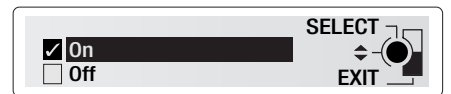

E83261

- 1. Sélectionnez la bande FM1, FM2 ou FMA et appuyez sur le bouton MENU.
- A l'aide du bouton rotatif, sélectionnez FM Settings (réglages FM) et appuyez sur celui-ci pour valider votre choix.
- A l'aide du bouton rotatif, sélectionnez Advanced settings (réglages supérieurs) et appuyez sur celui-ci pour valider votre choix.

#### *Note :* Le menu **Advanced settings** n'est pas disponible tant que le véhicule est en mouvement.

- A partir de ce menu, sélectionnez Regional et appuyez sur le bouton rotatif pour valider votre choix.
- Pour activer le mode régional, sélectionnez On (activé) à l'aide du bouton rotatif et appuyez sur celui-ci pour valider votre choix.

#### Mode régional – Système audio standard

- Sélectionnez la bande FM1, FM2 ou FMA et appuyez sur le bouton MENU pour afficher le menu.
- Dans ce menu, sélectionnez Regional à l'aide du bouton rotatif. ON ou OFF s'affiche alors selon que le mode AF est activé ou désactivé.
- **3.** Appuyez sur le bouton rotatif pour changer d'état.

L'état du mode régional apparaît alors brièvement sur l'écran d'information.

### COUVERTURE D'AUTRES RESEAUX ETENDUE (RDS-EON)

Lorsque le signal de la radio que vous écoutez est trop faible, la fonction EON (Enhanced Other Networks [couverture d'autres réseaux étendue]) syntonise une autre station radio du même réseau.

La fonction EON sélectionne les réseaux locaux ou à distance.

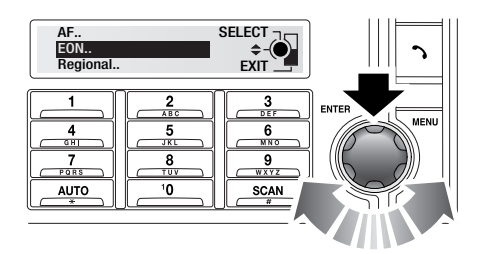

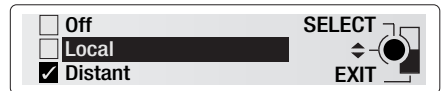

E83263

- 1. Sélectionnez la bande FM1, FM2 ou FMa et appuyez sur le bouton MENU.
- A l'aide du bouton rotatif, sélectionnez FM Settings et appuyez sur celui-ci pour sélectionner votre choix.
- A l'aide du bouton rotatif, sélectionnez Advanced settings et appuyez sur celui-ci pour valider votre choix.

**Note :** Le menu **Advanced settings** n'est pas disponible tant que le véhicule est en mouvement.

- A l'aide du bouton rotatif, sélectionnez EON et appuyez sur celui-ci pour valider votre choix.
- Pour activer ou désactiver la fonction EON, tournez le bouton rotatif pour sélectionner Off, Local ou Distant et appuyez sur celui-ci pour valider votre choix.

## AUTRES FREQUENCES

Le RDS reçoit des informations sur les fréquences utilisées par les émetteurs se trouvant à proximité et peut donc choisir le signal le plus puissant de la station sélectionnée. Lorsque la fonction AF (autres fréquences) est activée, vous n'avez pas à syntoniser la radio lorsque vous traversez différentes zones d'émission.

#### Autres fréquences (AF) – Système audio haut de gamme

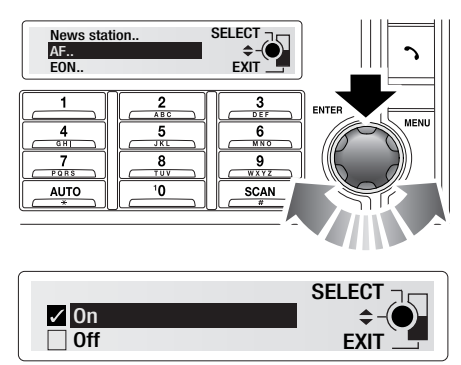

E83262

- 1. Sélectionnez la bande FM1, FM2 ou FMA et appuyez sur le bouton MENU.
- A l'aide du bouton rotatif, sélectionnez FM Settings (réglages FM) et appuyez sur celui-ci pour sélectionner votre choix.
- A l'aide du bouton rotatif, sélectionnez Advanced settings (réglages supérieurs) et appuyez sur celui-ci pour valider votre choix.

*Note :* Le menu **Advanced settings** n'est pas disponible tant que le véhicule est en mouvement.

- A l'aide du bouton rotatif, sélectionnez AF et appuyez sur celui-ci pour valider votre choix.
- Pour activer le mode AF, sélectionnez On (activé) à l'aide du bouton rotatif et appuyez sur celui-ci pour valider votre choix.

#### Autres fréquences (AF) – Système audio standard

- Sélectionnez la bande FM1, FM2 ou FMA et appuyez sur le bouton MENU pour afficher le menu.
- Dans ce menu, sélectionnez AF Switch (commutation AF) à l'aide du bouton rotatif.
   ON ou OFF s'affiche alors selon que le mode AF est activé ou désactivé.
- **3.** Appuyez sur le bouton rotatif pour changer d'état.

L'état de la commutation AF apparaît alors brièvement sur l'écran d'information.

## **BULLETINS D'INFORMATIONS**

La fonction des bulletins d'informations détecte la diffusion d'informations locales. Dès qu'un bulletin d'informations est détecté, l'émission radio ou la lecture du CD est interrompue. A la fin du bulletin, l'émission radio ou la lecture du CD reprend.

Pour activer ou désactiver la fonction des bulletins d'informations, appuyez brièvement sur le bouton **INFO**.

**Note :** Les bulletins d'information générale et d'information routière peuvent être sélectionnés en même temps. Toutefois, les bulletins d'informations routières restent prioritaires.

Pour annuler un bulletin, appuyez brièvement sur le bouton **EXIT** (quitter) ou **C** (annuler).

**Note :** Le fait d'annuler ainsi le bulletin d'informations n'empêche pas la réception ultérieure de bulletins d'informations lorsqu'ils seront diffusés.

### Station d'information préférée

Lorsque la fonction des bulletins d'informations est activée, la réception d'un bulletin quelconque interrompt l'émission radio ou la lecture d'un CD. Avec la fonction station d'information préférée, le système audio haut de gamme ne reçoit que les bulletins d'informations d'une station particulière.

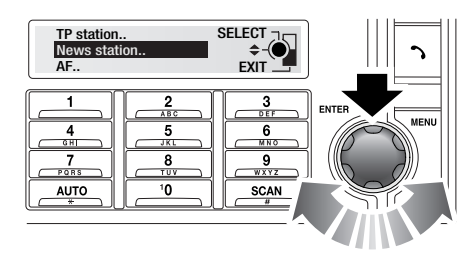

| Class<br>Recei | ic<br>ive News from<br>station only? | SELECT |
|----------------|--------------------------------------|--------|
| uns s          | station only?                        |        |

E83266

- 1. Une fois votre station préférée sélectionnée, appuyez sur le bouton **MENU**.
- A l'aide du bouton rotatif, sélectionnez FM Settings (réglages FM) et appuyez sur celui-ci pour valider votre choix.
- A l'aide du bouton rotatif, sélectionnez Advanced settings (réglages supérieurs) et appuyez sur celui-ci pour valider votre choix.

**Note :** Le menu **Advanced settings** n'est pas disponible tant que le véhicule est en mouvement.

- A l'aide du bouton rotatif, sélectionnez News station (station d'information) et appuyez sur celui-ci pour valider votre choix.
- Lorsque le nom de la station ou sa fréquence est affichée à côté du message Receive news from this station only? (recevoir des informations de cette station uniquement ?), appuyez sur le bouton rotatif pour valider votre choix.

### TYPE DE PROGRAMME PRIORITAIRE (PTY)

Le système de données radio (RDS) permet de classer les programmes radio par catégories, en fonction de leur genre (rock, actualités, nouvelles, etc.).

Ceci vous permet donc de rechercher une station en choisissant le type de programme désiré.

### Sélection PTY – Système audio haut de gamme

Le type de programme recherché par la fonction PTY peut être sélectionné dans la liste de sélection PTY.

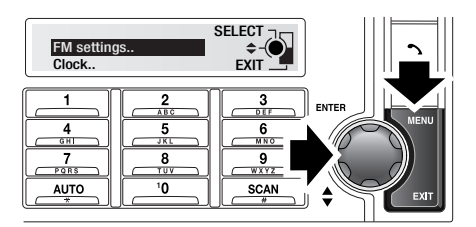

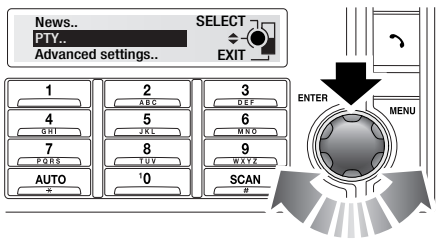

E83736

- 1. Appuyez sur le bouton **Menu** pour accéder au menu.
- 2. A l'aide du bouton rotatif, sélectionnez FM settings (réglages FM).
- Utilisez le bouton rotatif pour faire défiler le menu et mettre la fonction PTY en surbrillance, puis appuyez sur le bouton rotatif pour confirmer votre sélection.
- Utilisez le bouton rotatif pour faire défiler le menu et mettre la fonction Select (sélectionner) en surbrillance, puis appuyez sur le bouton rotatif pour confirmer votre sélection.
- 5. Une fois le menu **PTY** ouvert, utilisez le bouton rotatif pour faire défiler les types de programme et choisir le programme désiré.
- 6. Appuyez sur le bouton rotatif pour sélectionner ou désélectionner les types de programme.
- 7. Appuyez sur le bouton **EXIT** (quitter) pour retourner au menu **PTY**.

### Types de programme PTY

- 1. News (nouvelles)
- 2. Curent affairs (actualités)
- 3. Information
- 4. Sport
- 5. Education
- 6. Drama (théâtre)
- 7. Culture
- 8. Science
- 9. Varied speech (débats)
- 10. Pop music
- 11. Rock music
- **12.** Easy listening (musique douce)
- 13. Light classic (classique léger)
- 14. Serious classic (classique sérieux)
- **15.** Other music (autre musique)
- 16. Weather (météo)
- 17. Finance
- 18. Children's (programme pour enfants)
- 19. Social affairs (affaires sociales)
- 20. Religion
- **21.** Phone in (émission interactive)
- 22. Travel and touring (voyages)
- **23.** Leisure and hobby (loisirs)
- 24. Jazz music
- 25. Country music
- 26. National music
- 27. Oldies music (nostalgie)
- 28. Folk music
- 29. Documentary (documentaire)

### Recherche PTY – Système audio haut de gamme

- 1. Appuyez sur le bouton **Menu** pour accéder au menu.
- 2. A l'aide du bouton rotatif, sélectionnez FM settings (réglages FM).
- Utilisez le bouton rotatif pour faire défiler le menu et mettre la fonction PTY en surbrillance, puis appuyez sur le bouton rotatif pour confirmer votre sélection.

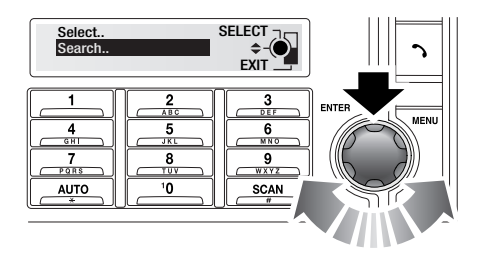

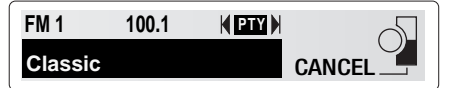

E83106

- 4. Utilisez le bouton rotatif pour faire défiler le menu et mettre la fonction Search (recherche) en surbrillance, puis appuyez sur le bouton rotatif pour confirmer votre sélection. Le système audio recherche alors tous les types de programmes présélectionnés.
- 5. Pour interrompre une recherche PTY, appuyez sur le bouton EXIT (quitter).

Une fois la recherche terminée, **PTY** s'affiche à l'écran accompagné des informations sur la station. Pour passer à la station PTY enregistrée suivante ou précédente, appuyez sur le bouton de recherche vers l'avant/arrière.

#### Recherche PTY – Système audio standard

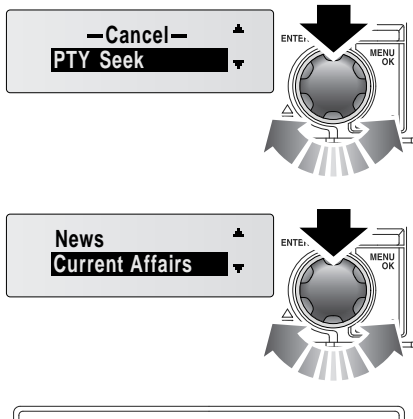

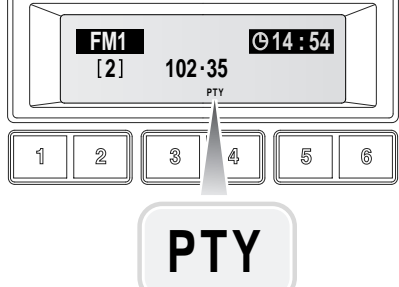

E83960

- 1. Appuyez sur le bouton **Menu** pour accéder au menu.
- Utilisez le bouton rotatif pour faire défiler le menu et mettre la fonction PTY Seek (recherche PTY) en surbrillance, puis appuyez sur le bouton rotatif pour confirmer votre sélection.
- A l'aide du bouton rotatif, faites défiler les types de programme jusqu'à ce que votre choix soit mis en surbrillance.
- 4. Appuyez sur le bouton rotatif pour commencer à chercher le type de programme choisi.

Lorsqu'une station correspondante est trouvée, la radio la diffuse. Pour poursuivre la recherche, appuyez sur le bouton de recherche vers l'avant/ arrière dans les 30 secondes.

Pour annuler la recherche PTY, appuyez sur le bouton **C** (annulation).

### **REINITIALISATION DU SYSTEME AUDIO**

Sur le système audio haut de gamme, vous disposez d'une fonction de rétablissement des réglages par défaut du RDS.

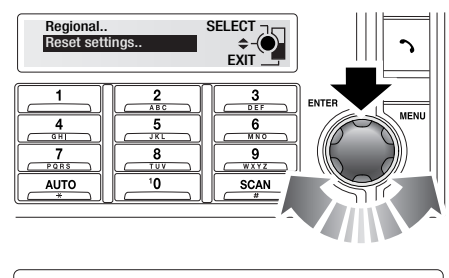

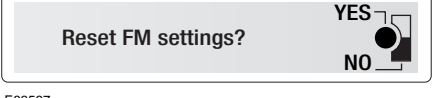

E83537

- 1. Une fois votre station préférée sélectionnée, appuyez sur le bouton **MENU**.
- A l'aide du bouton rotatif, sélectionnez FM Settings (réglages FM) et appuyez sur celui-ci pour valider votre choix.
- A l'aide du bouton rotatif, sélectionnez Advanced settings (réglages supérieurs) et appuyez sur celui-ci pour valider votre choix.

**Note :** Le menu **Advanced settings** n'est pas disponible tant que le véhicule est en mouvement.

- A l'aide du bouton rotatif, sélectionnez Reset settings (rétablir les réglages) et appuyez sur celui-ci pour valider votre choix.
- Le message Reset FM settings? (rétablir les réglages FM ?) apparaît. Appuyez alors sur le bouton rotatif pour valider votre choix ou sur le bouton EXIT (quitter) pour l'annuler.